Run TLR (Transaction Level Report)

- 1. Open DHL Utilities Screen
- 2. Select CDFI Export, enter 10/31/?? for program year
  - a. If there is missing or invalid data the report will be rejected and you will need to complete any missing information. Print the Rejected Records Report and complete the missing information
  - b. To complete missing or invalid information, Go to: Loan Form / Special Tab / Add, Edit CDFI Info.
- 3. Click OK to see a summary file
  - a. Print for your records
  - b. Then Select Export as a excel document
- 4. When the option "Ready to Create the CDFI File?" comes up Select Yes
- 5. Uploading to My CDFI Fund
  - a. Login to My CDFI Fund under CODI
  - b. Under Open Applications Choose "Community Investment Impact System"
  - c. The CIIS page will pop-up
  - d. Enter in Report Period and your name under Identify Yourself, click continue
  - e. Choose TLR tab and Data Entry
  - f. Upload as XML